## **Tutorial 08 – How to Delete Caption File**

If you upload caption to your video on YouTube but decide you don't want to keep the file, you can delete the file. However, the delete option is recommended only if you have a backup copy of the caption file on your computer.

I recommend that you hide your caption. However, if you are sure you do not need the caption file, use the following instructions to delete caption file.

Under the View published subtitles and CC screen, click on the Actions button.

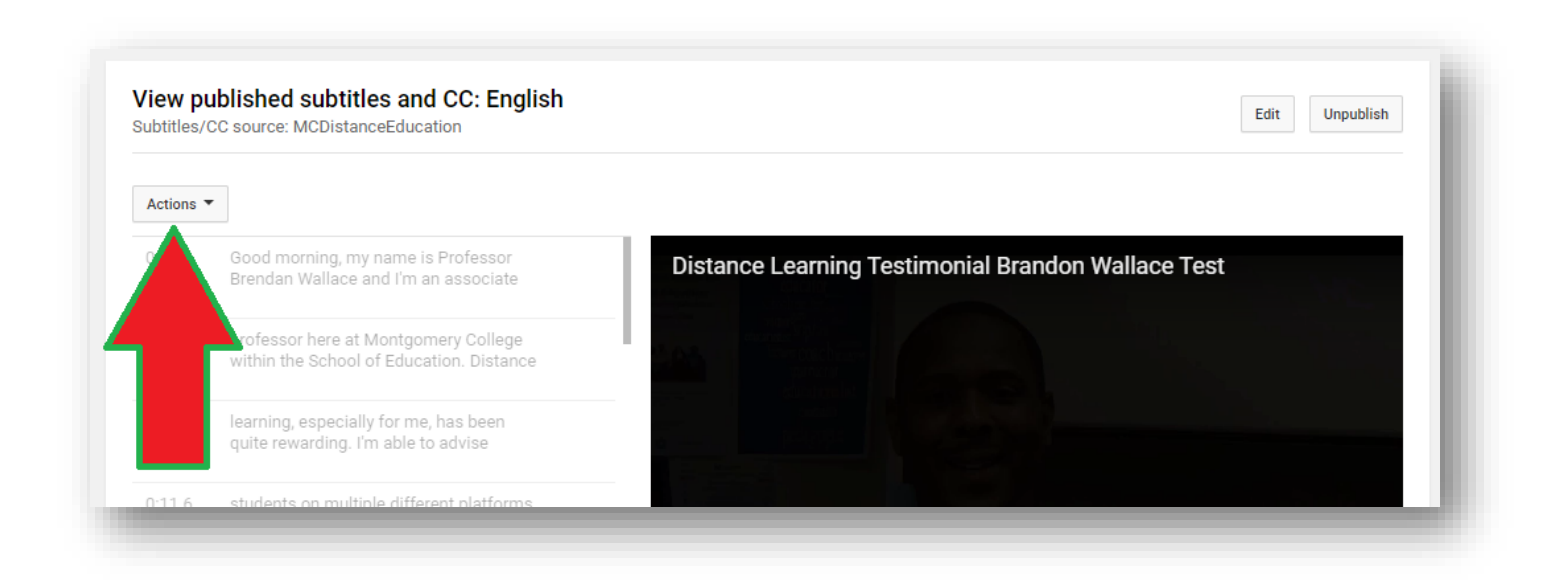

The Action drop-down menu will appear. Select **Delete** to remove your caption file.

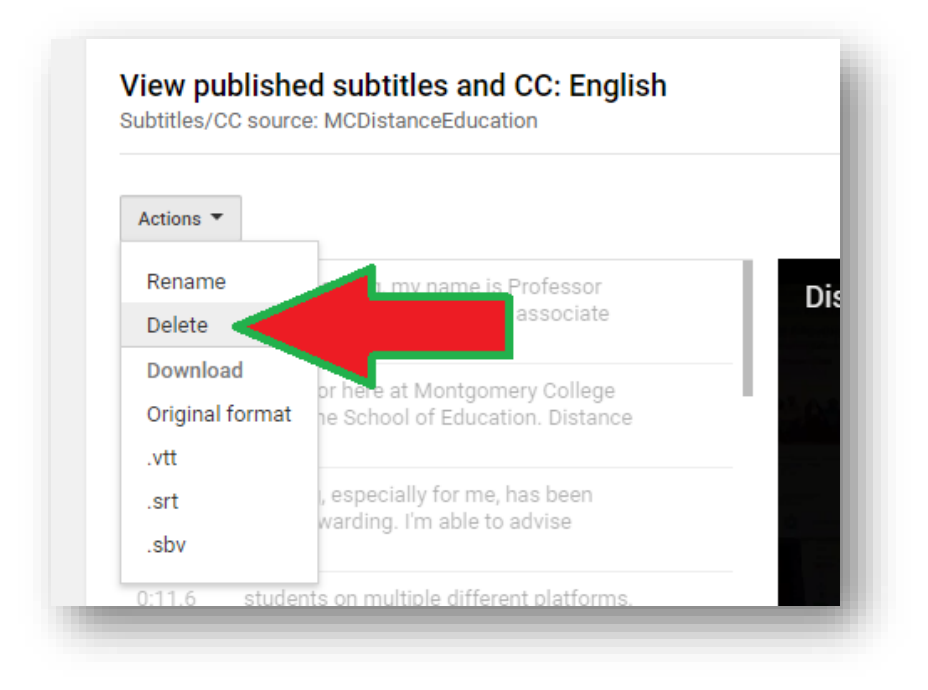

A Delete subtitles confirmation message will pop up. Click on **Delete** to confirm.

| Delete subtitles                                              |  |
|---------------------------------------------------------------|--|
| English subtitles for this video will be deleted permanently. |  |
| Cancel Delete                                                 |  |
|                                                               |  |

You will be taken back to the Manage subtitles and closed captions screen. Your caption file is now deleted.

| istance Learning Testimonial Brandon Wal | lace Test 🔷 | Subtitles deleted.        | × |
|------------------------------------------|-------------|---------------------------|---|
|                                          |             | Add new subtitles or CC 🔻 |   |
|                                          |             |                           |   |
|                                          |             |                           |   |
|                                          |             |                           |   |
|                                          |             |                           |   |
|                                          |             |                           |   |

Back on the Video Subtitles screen. If you click on the **Refresh** button, the caption file will disappear.

| Video subtitles         |              |                         |           |
|-------------------------|--------------|-------------------------|-----------|
| anguage                 | Modified on  | Title & description     | Subtitles |
| nglish (video language) | Mar 12, 2020 | Published<br>by Creator | Refresh C |

You will see the **Add** option under Subtitles.

| Video subtitles          |              |                         |           |
|--------------------------|--------------|-------------------------|-----------|
| Language                 | Modified on  | Title & description     | Subtitles |
| English (video language) | Mar 12, 2020 | Published<br>by Creator | ADD 🔀     |
|                          |              |                         |           |